# TASCAM Hi-Res Editor installation guide (for Windows)

#### System recommendations

#### Supported operating systems

Windows 7 SP1 or later (32-bit, 64-bit) Windows 8/8.1 (32-bit, 64-bit)

#### NOTE

This application cannot be used with Windows XP or Windows Vista.

Computer hardware requirements

Windows-compatible computer

CPU

Intel Core i-Series or later recommended

Memory

2 GB or more (at least 4 GB recommended)

### Open disk space

At least 150 MB necessary

#### Display resolution/colors

1024×768 (XGA) or larger (at least 1280×800 recommended) True Color (32-bit) recommended

#### Required hardware

Windows-compatible audio interface or sound card (WASAPI or ASIO 2.1 or later)

# Installing the application

#### NOTE

#### The screens used in this example are from Windows 7.

- 1. Connect the computer you are using to the Internet.
- 2. Download the TASCAM Hi-Res Editor application installer from the TEAC Global Site (http://teac-global.com/).
  - Be aware that data charges related to using the Internet connection are your responsibility.
- 3. After downloading and uncompressing the file, double-click "TASCAM\_HiResEditor\_1.00.exe" ("1.00" is the version) to launch the installer.

When the installer language selection screen opens, select the language you want and click the "OK" button.

| Select Se | tup Language                                           |
|-----------|--------------------------------------------------------|
|           | Select the language to use during the<br>installation: |
|           | English                                                |
|           | OK Cancel                                              |
|           |                                                        |

4. When the first screen of the installer appears, click the "Next  $(N)^{\prime\prime}$  button to continue.

| 19 Setup - TASCAM Hi-Res | Editor                                                                     |
|--------------------------|----------------------------------------------------------------------------|
|                          | Welcome to the TASCAM Hi-Res<br>Editor Setup Wizard                        |
|                          | This will install TASCAM Hi-Res Editor version 1.00 on your<br>computer.   |
|                          | It is recommended that you close all other applications before continuing. |
| 友                        | Click Next to continue, or Cancel to exit Setup.                           |
|                          |                                                                            |
|                          | Next > Cancel                                                              |

The software license agreement screen opens.
 Select "I accept the agreement" to agree to the license, and click "Next (N)" to continue.

| j Setup - TASCAM Hi-Res Editor                                                                                                    | - x    |
|----------------------------------------------------------------------------------------------------|--------|
| License Agreement<br>Please read the following important information before continuing.                                             |        |
| Please read the following License Agreement. You must accept the terms of the<br>agreement before continuing with the installation. | s      |
| END USER LICENSE AGREEMENT                                                                                                    | Â      |
| IMPORTANT:                                                                                                    |        |
| PLEASE CAREFULLY READ THE LICENSE AGREEMENT HEREIN                                                                                  |        |
| BEFORE USING THE SOFTWARE. THE RIGHT TO USE THE<br>SOFTWARE IS OF ANTED ONLY ON THE CONDITION THAT YOU                              |        |
| AGREE TO THE LICENSE AGREEMENT. IN CASE YOU DO NOT AG                                                                               | REE    |
| TO THE LICENSE AGREEMENT, DO NOT INSTALL THE SOFTWAR                                                                                | Е.     |
| IF YOU HAVE ALREADY INSTALLED THE SOFTWARE, STOP THE                                                                                | w      |
| I accept the agreement                                                                                                    |        |
| I do not accept the agreement                                                                                                    |        |
| < Back Next >                                                                                                    | Cancel |

6. The shortcut creation screen opens.

Put a check () in the box next to "Create a desktop icon" to create a shortcut on the desktop, and click "Next (N)" to continue.

| B Setup - TASCAM Hi-Res Editor                                                                                 | X         |
|----------------------------------------------------------------------------------------------------|-----------|
| Select Additional Tasks<br>Which additional tasks should be performed?                                         |           |
| Select the additional tasks you would like Setup to perform while installin<br>Hi-Res Editor, then click Next. | ng TASCAM |
| Additional icons:                                                                                              |           |
| 🗹 Create a desktop icon                                                                                        |           |
| < Back Next >                                                                                                  | Cancel    |

 The installation confirmation screen opens. Confirm the installation details, and click the "Install (I)" button.

| Ready to Install                                           | And TACCAMIN Des Edites of         |                   |
|------------------------------------------------------------|------------------------------------|-------------------|
| setup is now ready to begin insi                           | taing 143044 Hirkes Editor of      | ryour computer.   |
| Click Install to continue with the<br>change any settings. | installation, or click Back if you | want to review or |
| Additional tasks:<br>Additional icons:                     |                                    | *                 |
| Create a desktop icon                                      |                                    |                   |
|                                                            |                                    |                   |
|                                                            |                                    |                   |
|                                                            |                                    | v                 |
| +                                                          |                                    | F.                |

TASCAM TASCAM Hi-Res Editor

The installation progress screen opens.
 To cancel installation at this time, click the "Cancel" button.

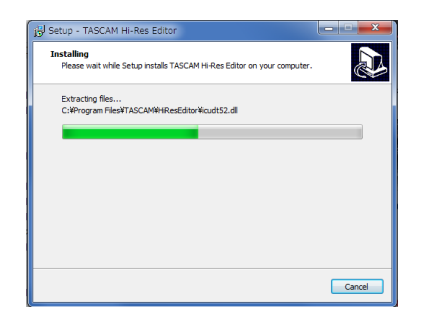

9. The installation completion screen opens.

To launch TASCAM Hi-Res Editor immediately, click the "Finish (F)" button.

To launch TASCAM Hi-Res Editor later, remove the check ( $\checkmark$ ) from the box next to "Launch TASCAM Hi-Res Editor", and then click the "Finish (F)" button.

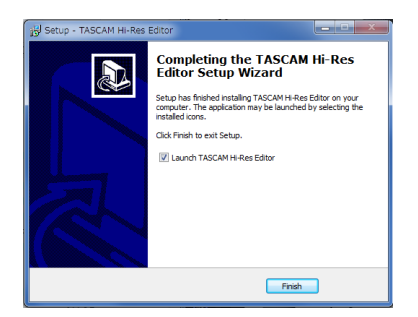

This completes installation of the application.

# Launching the application

Launch TASCAM Hi-Res Editor.

 Windows 7 (SP1 or later)/Windows 8.0/Windows 8.1
 Start button → All Programs → select "TASCAM Hi-Res Editor" under TASCAM

| TASCAM HI-Res Editor                                        |             |                               |                  | _ <b>_ x</b> |
|-------------------------------------------------------------|-------------|-------------------------------|------------------|--------------|
| Tools <u>H</u> elp                                          |             |                               |                  |              |
| Audio<br>Driver : ASIO  ASIO Audio Device : US-2x2 & US-4x4 | •           | Play<br>Frequency: (offine) * | Control<br>Panel | TASCAM       |
| 00:00:00.00                                                 | d8 48 35 24 |                               |                  | 1 +3 over    |
|                                                             |             |                               |                  |              |
|                                                             | Drop a Soun | d File Here.                  |                  |              |
| In Point = 00:00:00.00                                      | In-Out =    |                               | Out Point =      | 00:00:00     |
| SET P                                                       |             | ( our )                       |                  |              |
| OPEN                                                        |             |                               | 1                | COMBINE      |
| File Name :                                                 |             | 0                             |                  |              |

For details about how to set it, see the TASCAM Hi-Res Editor User's Manual.

#### NOTE

The following information screen opens immediately after installation.

| 0 | If noise occurs, ensure your computer's power option is set to 'High<br>Performance'. |
|---|---------------------------------------------------------------------------------------|
|   | Also select the ASIO Driver type for best performance.                                |
|   | See Help -> Manual for detail.                                                        |
|   | OK 🖂 Do not show aga                                                                  |

Noise could occur depending on the configuration of the computer being used. To avoid this we recommend setting "Power Options" in the Control Panel to "High performance".

| 2 |                                                                      |                                                                                                    |            |
|---|----------------------------------------------------------------------|----------------------------------------------------------------------------------------------------|------------|
|   | Control Panel Home                                                   | Select a power plan                                                                                                    |            |
|   | Require a password on wakeup<br>Choose what the power button<br>does | Power plans can help you maximize your computer's performance or conserve energy. Make a pla<br>active by selecting it, or choose a plan and customize it by changing its power settings. <u>Tell me m</u><br><u>about power plans</u> | n<br>ore   |
|   | Create a power plan                                                  | Preferred plans                                                                                                    |            |
| 0 | Choose when to turn off the display                                  | Balanced (recommended) Change plan settin<br>Automatically balances performance with energy consumption on capable hardware.                                                                                                    | gs         |
| • | Change when the computer<br>sleeps                                   | Power saver Change plan settin<br>Saves energy by reducing your computer's performance where possible.                                                                                                    | gs         |
|   |                                                                      | Hide additional plans           @ High performance         Change plan setting                                                                                                    | — (;<br>gs |
|   |                                                                      | ravors performance, out may use more energy.                                                                                                    |            |
|   |                                                                      |                                                                                                    |            |
|   |                                                                      |                                                                                                    |            |
|   | See also                                                             |                                                                                                    |            |
|   | Personalization                                                      |                                                                                                    |            |
|   | User Accounts                                                        |                                                                                                    |            |

# Uninstalling the application

#### NOTE

Normally, there is no need to uninstall TASCAM Hi-Res Editor. Follow these procedures if a problem occurs or you no longer intend to use the application with the computer.

Uninstall from the "Programs and Features" Control Panel.

1. From the Start menu, open the Control Panel application, and launch Programs and Features.

## NOTE

In Windows 8, right-click the Start screen and click the All apps button (or ① button that appears at the bottom left of the screen in Windows 8.1) to open the Apps screen and click the Control Panel.

2. If "View by:" is set to "Category", click "Uninstall a program" under the "Program" item.

If "View by:" is set to "Large icons" or "Small icons", click "Programs and Features".

- 3. Double-click "TASCAM Hi-Res Editor version X.XX" ("X.XX" is the application version) in the list.
- 4. Then, follow the instructions that appear on the screen.

# TASCAM Hi-Res Editor installation guide (for Mac)

#### Supported operating systems

OS X Yosemite (10.10.1 or later) OS X Mavericks (10.9.5)

#### Supported models

Mac with Intel Core i series or Core M series processor

Memory

2 GB or more (at least 4 GB recommended)

Open disk space

At least 150 MB necessary

- Display resolution
  - 1024×768 (XGA) or larger (at least 1280×800 recommended)
- Required hardware

Audio interface that supports Core Audio

# Installing the application

#### NOTE

During installation of the TASCAM Hi-Res Editor, a warning message such as "'TASCAM\_HiResEditor.pkg' can't be opened because it was not downloaded from the Mac App Store." might appear. If a message like this appears, follow the instructions in "Working with Gatekeeper" on page 4 and then proceed with the installation.

- Download the latest the TASCAM Hi-Res Editor for the operating system you are using from the TEAC Global Site (http://teac-global.com/) and save it on the computer to be used with the unit.
- 2. Double-click "TASCAM\_HiResEditor\_installer\_vXXX.dmg", which is the saved disk image file for the TASCAM Hi-Res Editor, and double-click "TASCAM\_HiResEditor.pkg" inside the folder that opens.

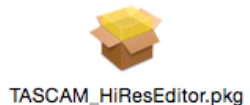

#### NOTE

Depending on the computer's settings, the downloaded zip file might not have opened automatically. In this case, open the zip file first and then double-click the disk image file.

3. When the installer starts, click the "Continue" button.

|                                                                                                    | Install TASCAM Hi-Res Editor                                                | 8 |
|----------------------------------------------------------------------------------------------------|-----------------------------------------------------------------------------|---|
|                                                                                                    | Welcome to the TASCAM Hi-Res Editor Installer                               |   |
| Introduction     License     Destination Select     Installation Type     Installation     Summary | You will be guided through the steps necessary to install this<br>softweet. |   |
|                                                                                                    | Go Back Continue                                                            |   |

 Next, select the desired language and click the "Continue" button.

| 0                                   | Install TASCAM Hi-Res Editor                                                                                                    |
|-------------------------------------|----------------------------------------------------------------------------------------------------|
|                                     | Software License Agreement                                                                                                    |
| a Introduction                      | English                                                                                                    |
| License                             | END USER LICENSE AGREEMENT                                                                                                    |
| <ul> <li>Destination S</li> </ul>   | lect IMPORTANT:                                                                                                    |
| <ul> <li>Installation Ty</li> </ul> | THE SOFTWARE. THE RIGHT TO USE THE SOFTWARE IS OBANTED ONLY ON THE<br>CONDITION THAT YOU AGREE TO THE LICENSE AGREEMENT. IN CASE YOU DO                                                                                                    |
| <ul> <li>Installation</li> </ul>    | NOT AGREE TO THE LICENSE AGREEMENT, DO NOT INSTALL THE SOFTWARE, IF<br>YOU HAVE ALREADY INSTALLED THE SOFTWARE, STOP THE USE AND                                                                                                    |
| <ul> <li>Summary</li> </ul>         | OF DEFINITION OF THE AREA OF A CONCEPTIONAL DEFINITION OF THE SOFTWARE, OR ANY DOTTION OF THE SOFTWARE, OR ANY DOTTION OF THE MAX EXCEPTION OF THE MAXIMUM EXTENT<br>POSSBLE INDER LAW.                                                                                                    |
|                                     | This License Agreement with limited warranty is a legal agreement between you (either an<br>individual or a single entry) and TEAC Corporation (TEAC) for the SORTWARE, which<br>include computer software and electronic documentation.                                                                                                    |
|                                     | <ol> <li>CRANT OF LICENSE.<br/>TEAC grants to you the non-exclusive and non-transferrable right to use the SOFTWARE.</li> </ol>                                                                                                    |
|                                     | 2. COTTEXECTENATEMATEMATE index to the SOTTENATE and any copies thereof are reveal by TEAC or<br>a suppline to TEAC. The SOTTENATE is grounded by Japanese copyright law, Isuancianal<br>teasy providers, and all other applicable messarilies. In Enderstorm, you do all acknowledge that<br>seems providers, and all other applicable messarilies. In Enderstorm, you do all acknowledge that<br>seems programmers and collocated in the SOTTENATE might be sudemarks of third periors and<br>annual moder the antidation. This has been as mode to antidation the source of the sudemark to an all should be periors and<br>annual moder that antidations. These periors are been seemed to antidation to antidation to an advance of the submark to a submark to an advance of the submark to a submark to a submark. |
|                                     | Print Save Go Back Continue                                                                                                    |

5. Click the "Read License" button and check the contents of the Software License Agreement. If you agree to the contents, click "Agree".

Then, click the "Next" button.

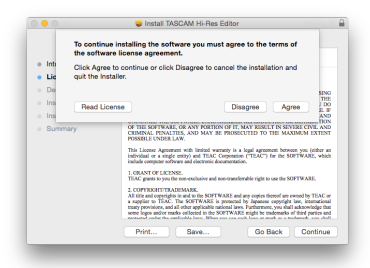

6. Next, click the "Install" button to start installation.

| 0 0                                    | Install TASCAM Hi-Res Editor                                      | 6 |
|----------------------------------------|-------------------------------------------------------------------|---|
|                                        | Standard Install on "Macintosh HD"                                |   |
| <ul> <li>Introduction</li> </ul>       | This will take 36 MB of space on your computer.                   |   |
| <ul> <li>License</li> </ul>            | Click Install to perform a standard installation of this software |   |
| <ul> <li>Destination Select</li> </ul> | on the disk "Macintosh HD".                                       |   |
| Installation Type                      |                                                                   |   |
| <ul> <li>Installation</li> </ul>       |                                                                   |   |
| <ul> <li>Summary</li> </ul>            |                                                                   |   |
|                                        |                                                                   |   |
|                                        |                                                                   |   |
|                                        |                                                                   |   |
|                                        |                                                                   |   |
|                                        |                                                                   |   |
|                                        |                                                                   |   |
|                                        |                                                                   |   |
|                                        | Go Back Install                                                   |   |

 The following screen appears when installation has completed.
 Click the "Close" button.

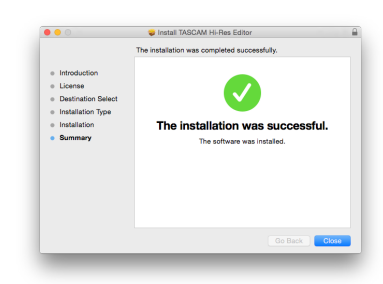

The installer will close.

## Working with Gatekeeper

When using Mac OS X, depending on the Gatekeeper security function setting, a warning message might appear during installation.

The solution depends on the warning message shown. See the following explanations for details.

#### When the Gatekeeper setting is "Allow apps downloaded from: Mac App Store"

The following security warning might be shown: "TASCAM\_ HiResEditor.pkg' can't be opened because it was not downloaded from the Mac App Store."

| 0 | "TASCAM_HiResEditor.pkg" can't be<br>opened because it was not downloaded<br>from the Mac App Store.                                                                   |
|---|----------------------------------------------------------------------------------------------------|
|   | Your security preferences allow installation of only<br>apps from the Mac App Store.                                                                                   |
|   | "TASCAM_HiResEditor.pkg" is on the disk image<br>"TASCAM_HiResEditor_Installer_V103_mac.dmg".<br>Safari downloaded this disk image on July 22, 2015<br>from tascam.jp. |
| ? | ОК                                                                                                    |

In this case, click the OK button to close the message. Then, control-click (or right-click) the file and click "Open". When the "TASCAM\_HiResEditor.pkg' can't be opened because it was not downloaded from the Mac App Store. Are you sure you want to open it?" security warning message appears, click the "Open" button.

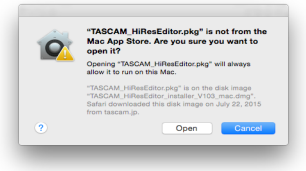

This warning message might also appear when the Gatekeeper setting is something other than "Allow apps downloaded from: Mac App Store".

The file still might not open and "TASCAM\_HiResEditor.pkg' can't be opened because it was not downloaded from the Mac App Store." might appear again.

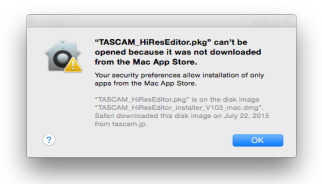

In this case, copy the file from the folder where it is to the desktop or another folder, and then open it. Alternatively, change the Gatekeeper setting to "Allow apps downloaded from: Mac App Store and identified developers" and try opening it again.

### Changing the Gatekeeper setting

The Gatekeeper setting can be changed using the "Allow apps downloaded from:" item on the "General" page of the "Security & Privacy" pane of the System Preferences. To change this, you must click the lock icon (a) at the bottom left and enter a password to unlock the settings.

|                                                 | General Pre                                            | Vault Fir    | ewal I    | Privacy     |              |  |
|-------------------------------------------------|--------------------------------------------------------|--------------|-----------|-------------|--------------|--|
| A login passwor                                 | d has been set for                                     | his user (   | Change    | Password    |              |  |
| Require p                                       | assword 8 hours                                        | 0 a          | ter sleep | or screen i | saver begins |  |
| Show a r                                        | nessage when the                                       | screen is lo | cked S    |             |              |  |
|                                                 |                                                        |              |           |             |              |  |
|                                                 |                                                        |              |           |             |              |  |
|                                                 |                                                        |              |           |             |              |  |
| Allow apps dow                                  | nloaded from:                                          |              |           |             |              |  |
| Allow apps dow                                  | Noaded from:<br>Store                                  |              |           |             |              |  |
| Allow apps dow<br>Mac App<br>Mac App<br>Anywher | nloaded from:<br>  Store<br>  Store and identific<br>  | d developi   |           |             |              |  |
| Allow apps dow<br>Mac App<br>Mac App<br>Anywher | nloaded from:<br>I Store<br>I Store and identific<br>e | d develops   |           |             |              |  |
| Allow apps dow<br>Mac App<br>Mac App<br>Anywher | nloaded from:<br>I Store<br>I Store and identific<br>e | d develops   |           |             |              |  |

This setting will lock again when you quit the System Preferences by typing command-Q or clicking the <a>button, for example, or when you click the "Show All" button to close the open pane.</a>

#### CAUTION

Changing the Gatekeeper setting could result in security risks.

If you changed the Gatekeeper setting to decrease security (use one of the lower settings), set it back to the original setting after installing the software.

# Uninstalling the application

Delete "TASCAM Hi-Res Editor" from the Application folder to complete uninstallation.